Zoomアプリのインストール方法

※NSAAのシステムやプログラムについて、 動画やスライドを使用して 説明を行いますので 、パソコンからのご参加をお勧めします

## <パソコンのインストール方法>

①以下URLより、 Zoomのページにアクセスします <u>https://zoom.us/jp-jp/meetings.html</u>

## ②Zoomページの右上「ミーティングに参加する」をクリックします

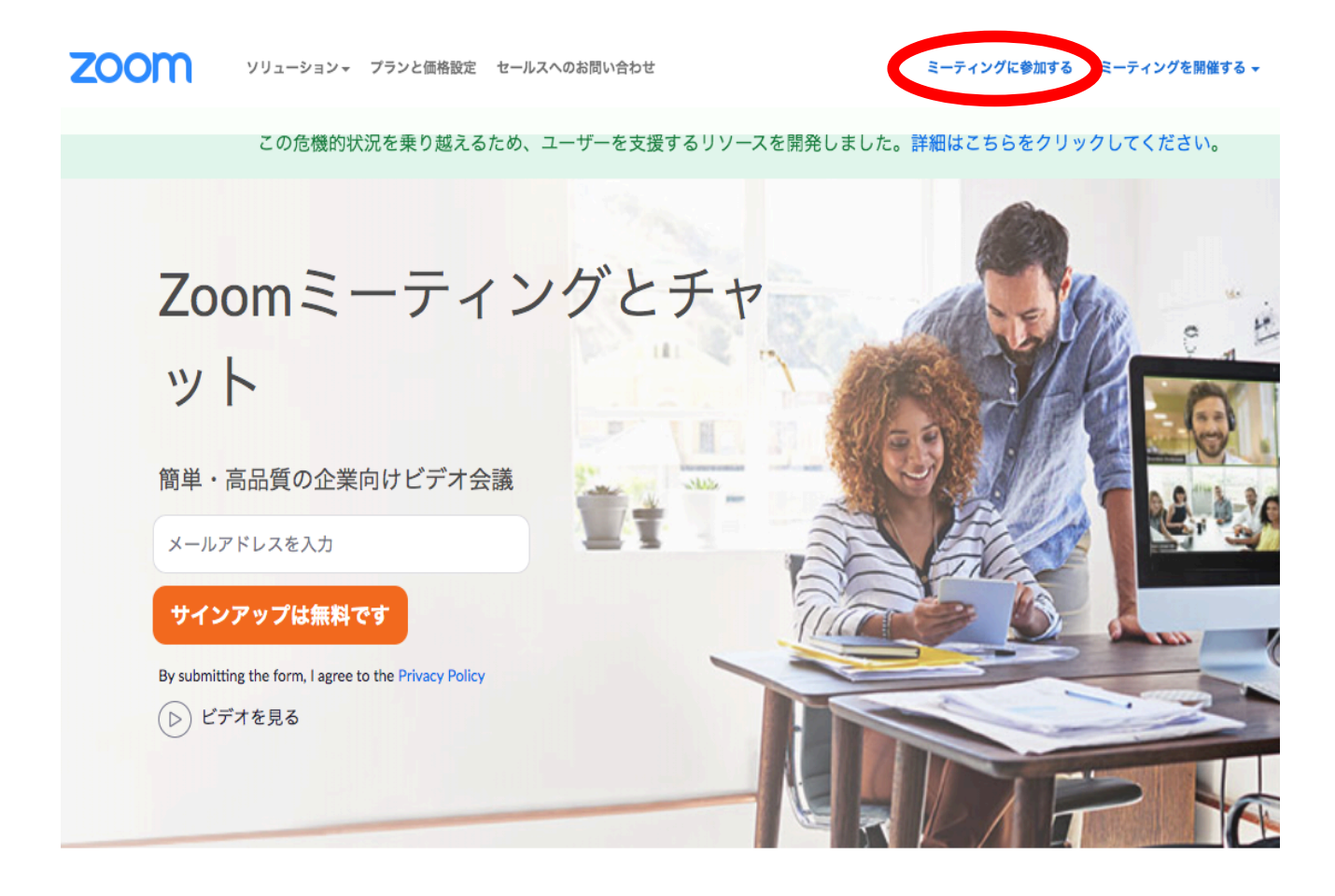

③ミーティングIDを入力し、 「参加」をクリックして、参加!

※ミーティング IDは、最終ご案内のメールで、 おしらせします。

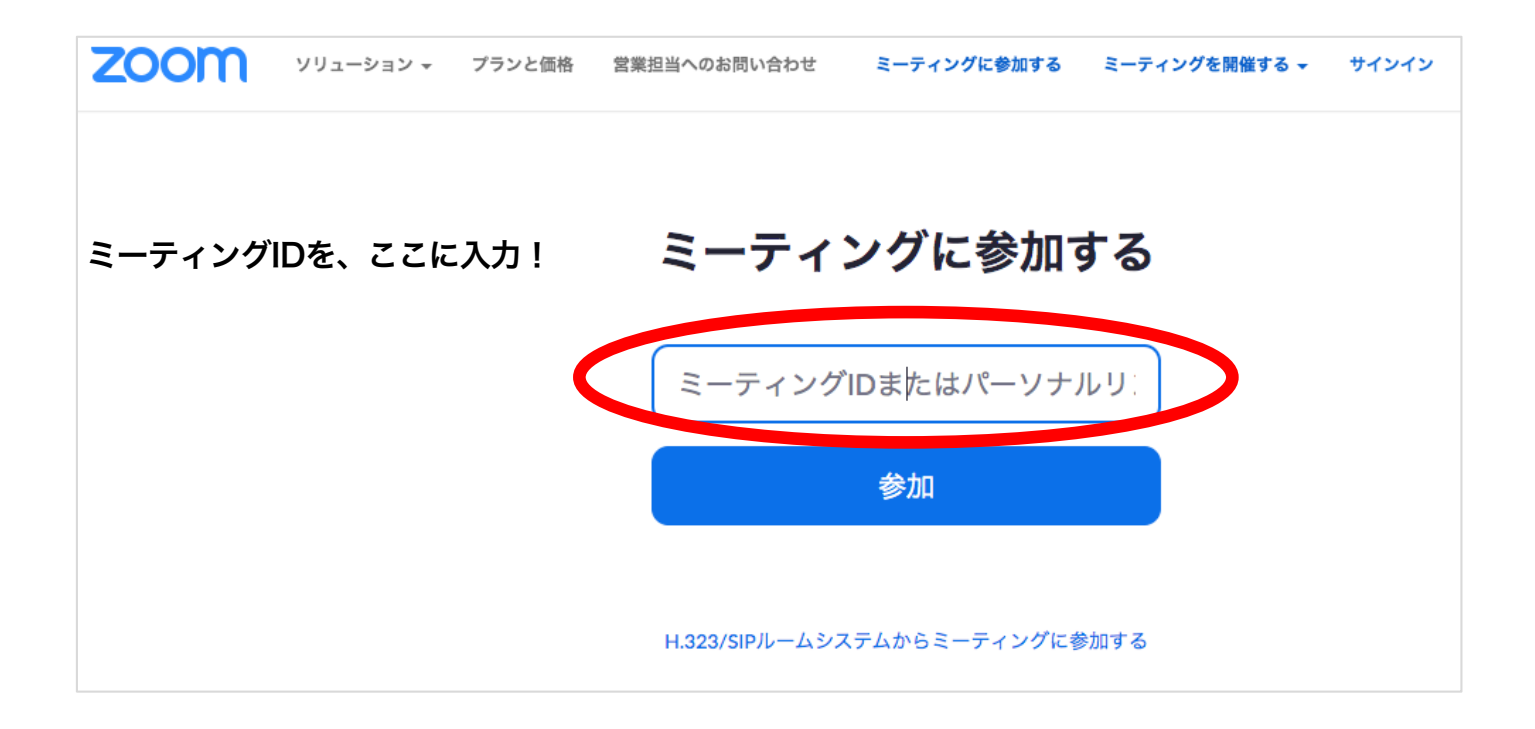

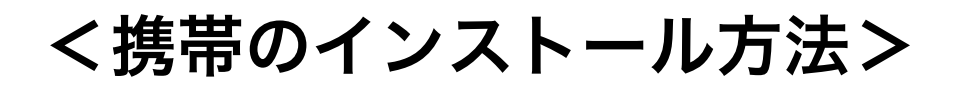

①「Zoom」アプリをインストールします。 iPhoneの方は、 App Sore から Androidの方は、Playストアからインストール

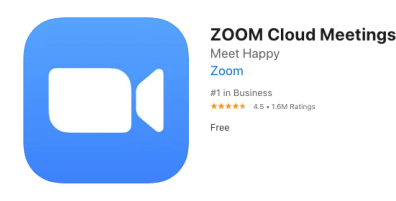

②インストール後、 アプリを開き 「ミーティングに参加」 をクリック!

## ③ミーティングIDを入力し 「参加」をクリックして 参加!

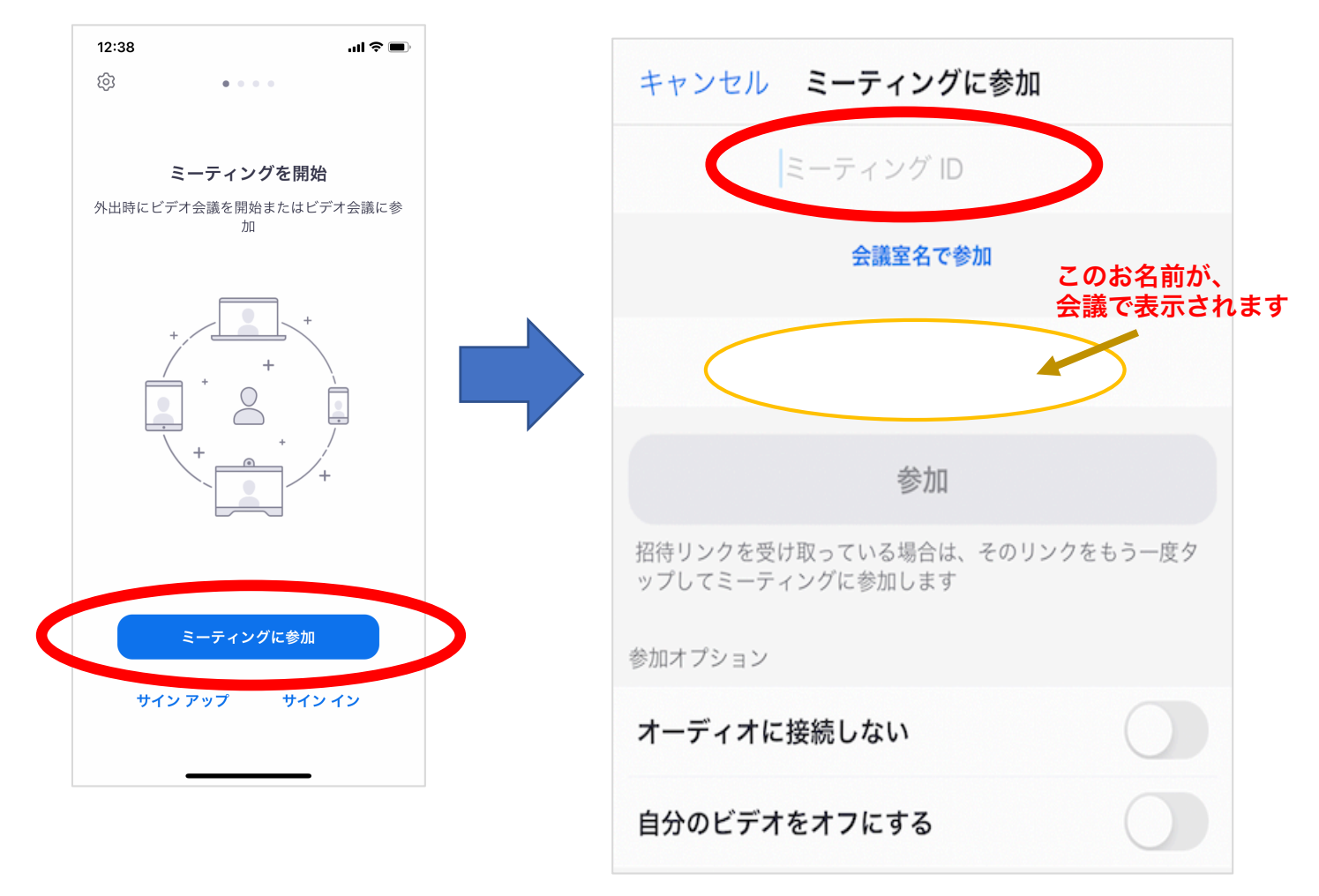